## Administración de Favoritos BA

### Móvil e-banca Empresarial

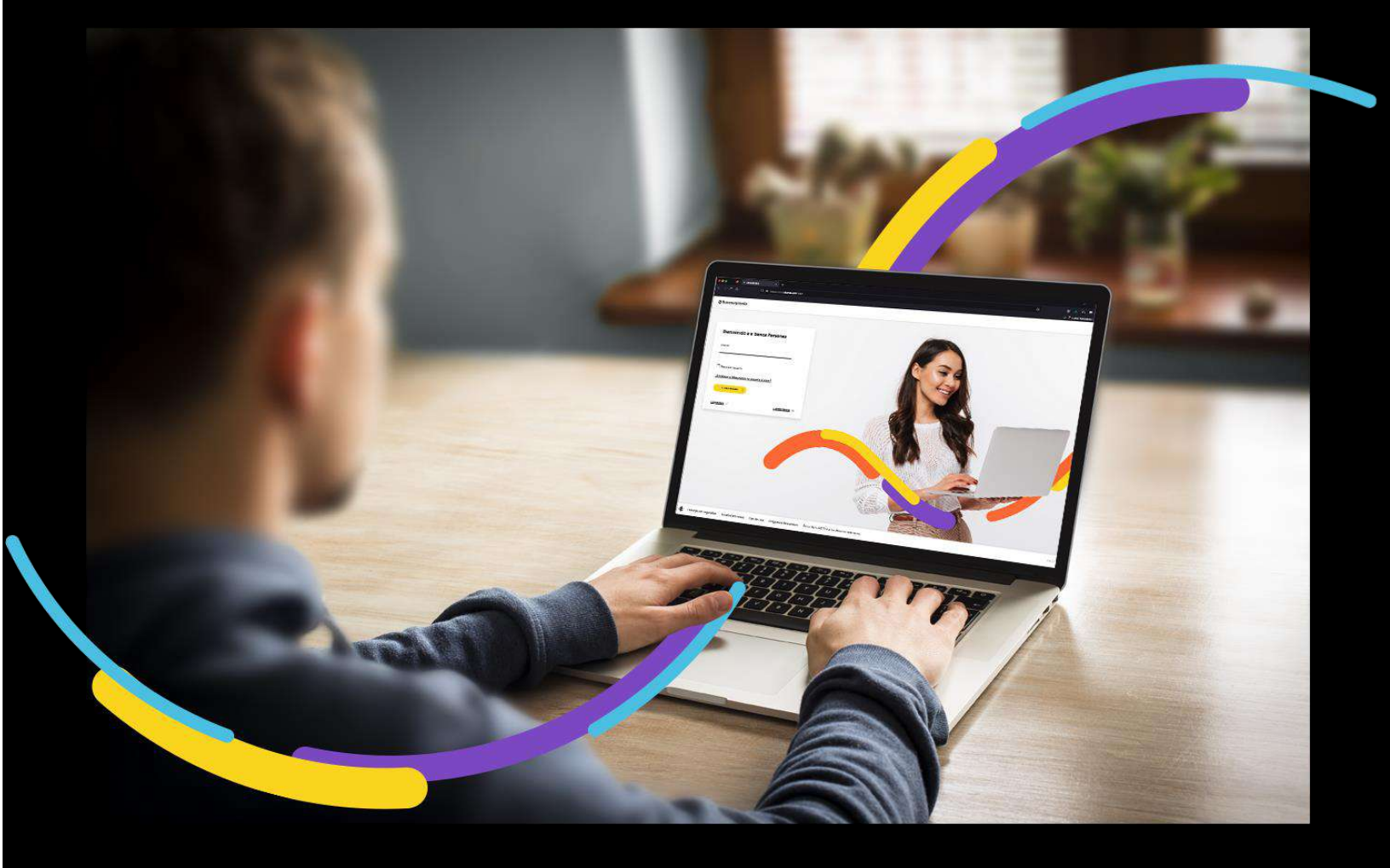

### 🗧 Bancoagrícola

# Índice

| Generalidades                            | 1 |
|------------------------------------------|---|
| Seleccione el menú Mi Cuenta             | 1 |
| Ingrese los datos solicitados            | 1 |
| Modifique los datos que desea actualizar | 3 |
| Eliminación de favorito BA               | 4 |

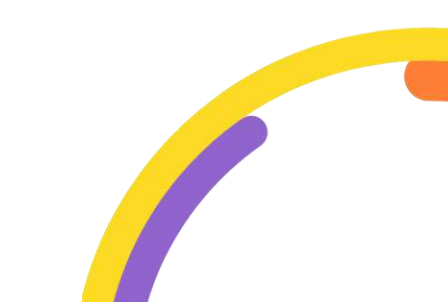

#### Generalidades

En Administración de favoritos BA, usted podrá agregar a sus favoritos por medio de un número de cuenta, para poder realizar transacciones de una forma más ágil y seguro, así como también editar o eliminar sus favoritos previamente registrados.

Procederemos a enunciar los pasos a seguir para poder realizar Administración de favoritos BA:

#### Seleccione el menú Mi Cuenta

Al encontrarse dentro del canal de e-banca Empresarial ingrese a la opción de menú Mi Cuenta y proceda a hacer clic sobre la opción Administración de favoritos BA.

| ≅ Bancoagrícola       | Longerst douby        | 5u última visita fue: Jueves 11 de mayo de<br>Fecha actual: Jueves 11 de mayo de 2023 5: | 2023 5:01:59 PM e-banca<br>:18:15 PM | a Empresarial 🍂 🖉 🎄                     | 2 |
|-----------------------|-----------------------|------------------------------------------------------------------------------------------|--------------------------------------|-----------------------------------------|---|
| inicio                | Transferir 🗸 Pagar 🗸  | Autorizar 🛈 Consultar 🗸                                                                  | Gestionar 🗸                          | Mi cuenta                               | × |
| 😡 Cuentas             | IThe Estimado cliente | e, tiene 46 transacciones rechaza                                                        | das correspondiente a los últi       | 🕼 Vinculación de Soft Token             | > |
| Tarjetas              | Ir a transacciones p  | endientes                                                                                |                                      | 🥜 Cambio de clave                       | , |
| Préstamos             | Sus accione           | s frecuentes                                                                             |                                      | & Cuenta default                        | > |
| <u>de</u> inversiones | \$                    | φ.                                                                                       | \$                                   | Administración de favoritos BA          | > |
|                       | Auditoria d           | e Consulta v                                                                             | Bandeja                              | Administración de favoritos UNI         | , |
|                       | transaccione          | es mantenimiento<br>de cheques                                                           | pendientés de<br>autorizar           | Administración de favoritos Transfer365 | > |
| v 2.19.0              | *                     |                                                                                          |                                      |                                         |   |

#### Ingrese los datos solicitados

Complete los campos y acciones requeridos:

**Cuenta:** Deberá de ingresar el número de cuenta asociada al favorito que desea agregar.

Nombre: Permitirá ingresar el nombre del favorito.

Correo electrónico: Permitirá ingresar una dirección de correo electrónico.

Al completar los campos deberá dar clic sobre el botón "Agregar".

| ≲Bancoagricola | COMPANY OF THE OWNER.                     | Su ültima visita fue: Vienes 19<br>Fecha actual: Vienes 19 de may | de mayo de 2023 11:12:58 AM<br>> de 2023 12:17:31 PM | e-banca Empresarial | <b>0</b> | 2 | ¢ | 2 |
|----------------|-------------------------------------------|-------------------------------------------------------------------|------------------------------------------------------|---------------------|----------|---|---|---|
| nicio          | Transferir 💛 Pagar 🗸                      | Autorizar 🔍 Consultar 🗸                                           | Gestionar 💛                                          |                     |          |   |   |   |
| Q Cuentas      |                                           |                                                                   |                                                      |                     |          |   |   |   |
| 📑 Tarjetas     | Adminic                                   | Administración de favoritos BA                                    | voritos BA                                           |                     |          |   |   |   |
| Préstamos      | Adminis                                   | chacion de las                                                    | OIILOS DA                                            |                     |          |   |   |   |
|                | Cuenta*<br>Nombre*<br>Correo electrónico* | requeridos                                                        | ACRECAR                                              |                     |          |   |   |   |

Se le presentará al pie de la pantalla un modal de confirmación donde deberá dar clic sobre el botón Continuar para proceder con la creación de Administración de favoritos BA.

| Usted agregará la cuenta | a nombre de                        | THURSDAY, CONTRACTORS IN ADVICE OF A | A DUAME DO |
|--------------------------|------------------------------------|--------------------------------------|------------|
| que se identifica        | rá en la bandeja de favoritos como | , ¿Desea continuar?                  |            |
|                          |                                    |                                      | 1          |

**iImportante!** Si usted desea cambiar algún dato ingresado o seleccionado deberá dar clic en el botón Corregir para realizar el cambio.

#### Modifique los datos que desea actualizar

Se le presentará una tabla con sus favoritos registrados con las columnas Nombre del favorito, Número de cuenta, Titular de la cuenta, Correo electrónico y Acciones, usted podrá realizar las modificaciones que consideré pertinentes a sus favoritos previamente registrados, para actualizar o para modificar sus favoritos deberá realizar los siguientes pasos:

| Favoritos           |                       |                                                                                                    |                    |               |          |
|---------------------|-----------------------|----------------------------------------------------------------------------------------------------|--------------------|---------------|----------|
| Nombre del favorito | Número de cuenta      | Titular de la cuenta                                                                                            | Correo electrónico | Acciones      |          |
| The second second   | and the second second | THE REAL COMMON                                                                                                 |                    | <u>Editar</u> | $\times$ |
| Rescand.            |                       | the second second second second second second second second second second second second second second second se | Supplication of an | <u>Editar</u> | $\times$ |

Para realizar la edición de sus favoritos registrados de clic en la opción "**Editar**" del favorito que desea modificar.

Podrá realizar la actualización de los siguientes campos:

Nombre: Podrá cambiar el nombre previamente registrado si así lo desea.

**Correo electrónico:** Le permite actualizar o cambiar el correo electrónico previamente registrado.

| Detalle favorito    | ×  |
|---------------------|----|
| Cuenta <sup>±</sup> |    |
| Nombre*             |    |
| Correo electrónico* |    |
| Campos requeridos   |    |
| CERRAR              | AR |

Al haber realizado las modificaciones en los campos deberá dar clic sobre el botón "Actualizar".

#### Eliminación de favorito BA

Si lo que se desea es eliminar un Favorito registrado, deberá de ubicarse en el listado de sus favoritos previamente registrados y en la columna de Acciones deberá dar clic al icono de "X".

| Favoritos               |                  |                      |                    |                 |
|-------------------------|------------------|----------------------|--------------------|-----------------|
| Nombre del favorito     | Número de cuenta | Titular de la cuenta | Correo electrónico | Acciones        |
| -                       |                  | THE REAL COMMON      |                    | Editar 🔀        |
| No. of Concession, Name | -                |                      |                    | <u>Editar</u> × |

| Usted eliminará la cuenta | . a nombre de  | que se identifica en la bandeja de favoritos                                                                                                    |
|---------------------------|----------------|----------------------------------------------------------------------------------------------------|
| como , ¿De                | sea continuar? | Books And State and State and State and Andrew State State And State And State And State State And State State And State State St |
|                           |                |                                                                                                    |
| CORREGIR                  | CONTINUAR      |                                                                                                    |

Se le presentará al pie de la pantalla un modal de confirmación donde deberá dar clic sobre el botón Continuar para proceder con la eliminación del favorito.

**iImportante!** Si usted desea cambiar algún dato ingresado o seleccionado, deberá dar clic en el botón Corregir para realizar el cambio.